2022.3.17

新聞 雑誌 記事検索 の機能 OMLIS>新聞記事をさがす

# 日経テレコン(日経四紙記事)

にっけいてれこん

# ■概要

日本経済新聞・日経専門紙の記事データベース、企業・人事情報の検索

【記事検索】 日本経済新聞、日経産業新聞、日経MJ(流通新聞)などの記事が検索できます。 記事各紙の収録期間および収録範囲(※) 日本経済新聞(1975年1月~現在)

日経産業新聞(1975年4月~現在)

日経MJ(流通新聞)(1975年1月~現在)

【企業検索】 企業情報(日経会社プロフィル)と企業決算が検索できます。

【人事検索】 人事情報(日経 WHO'S WHO)検索ができます。

【データ&ランキング】

日経各紙などに掲載されたランキングや調査、日経NEEDS統計データ、東洋経済都市データパック、 日経 POS 情報・売れ筋商品ランキングなどが検索できます。

※ それぞれの詳しい収録範囲は、画面左「ヘルプ」→「マニュアル」をクリックして表示される画面の「利用 マニュアル・機能説明」から、各項目を開いた「提供コンテンツと利用方法」に記載されています。
ただし、一部検索対象外の資料やデータもあります。

# ■ログイン方法

自動的にログインします。他の方がご利用中の場合は、しばらく時間をあけて、再度ログインしてください。

#### ■ご注意(必ずご協力ください)

利用が終わったら、必ず画面右上の「ログアウト」をクリックしてください。

「ログアウトします」で OK をクリック後、「ご利用ありがとうございました」と表示されてから中央の「ウィンドウを閉じる」ボタ ンをクリックするか、ブラウザを閉じます。

## ■ヘルプ(使い方の説明)の参照方法

画面右の「ヘルプ」をクリックするとマニュアル・FAQ・操作ガイド等が参照できます。

#### ■中央図書館3階(6台)・各地域図書館(1台)データベース専用端末での印刷方法

## 記事本文を印刷するとき

記事本文の右上にある「印刷」アイコンをクリックし、各種印刷設定をご確認のうえ、印刷してください。

#### 紙面イメージ(PDF)を印刷するとき

紙面イメージ画面上部のメニューバー(灰色)の「印刷」アイコンをクリックし、各種印刷設定をご確認のうえ、印刷してください。

■活用事例(国立国会図書館レファレンス協同データベース 大阪市立中央図書館登録事例)

・大阪市港区内の企業情報を入手したい。

・大阪府の花は、サクラソウである。サクラソウが大阪府の花になったきっかけは、なにか?知りたい。

☆大阪市立図書館ホームページ>調べる・相談する>商用データベース>「商用データベースを使ったレファレンス事例」で活用事例をご紹介しています。